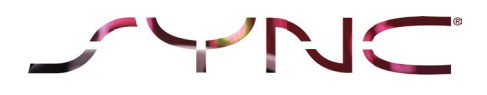

# Instrucciones de actualización USB para SYNC 1

# Instalación del software

Simplemente prepare su unidad flash USB y luego descargue y descomprima el software en la unidad.

Siga las instrucciones de abajo para instalar el software en su vehículo y actualice su sistema SYNC. Estas instrucciones le ayudarán a actualizar su sistema SYNC 1.1 a la versión más reciente del software. La actualización USB se instala en el sistema a través del menú de SYNC.

El procedimiento de actualización USB no se debe interrumpir y el motor debe estar encendido durante todo el proceso de actualización para garantizar una fuente de alimentación constante durante la actualización. D

urante el proceso de actualización, pueden borrarse los ajustes de los dispositivos emparejados por Bluetooth, por lo que es posible que tenga que emparejar de nuevo sus dispositivos móviles.

**Tiempo aproximado de la actualización:** 20 minutos

**Tamaño del archivo:** Puede ser de hasta 2 GB

Si necesita más ayuda, su concesionario Ford local podrá hacer la actualización por usted.

(pueden aplicarse costes de mano de obra).

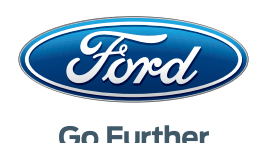

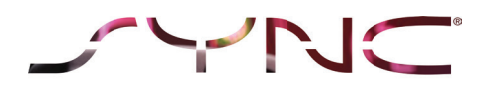

# Descargue el archivo a su ordenador y prepare la unidad flash USB de la manera siguiente:

- 1. Asegúrese de que la unidad flash USB tenga una capacidad de al menos 2 GB
- 2. Formatee la unidad flash USB antes de la actualización al formato FAT/FAT32 (no exFAT/no NTFS)

#### Tenga en cuenta que al formatear se eliminarán todos los datos almacenados en su unidad flash USB

# Para descomprimir el archivo, puede usar herramientas como WinZip, WinRAR y 7zip.

- **3.** Localice el archivo descargado en su ordenador
- **4.** Descomprima los archivos al nivel más alto (directorio raíz) de su unidad flash USB
- **5.** Extraiga la unidad flash USB del ordenador de forma segura y entre en el vehículo
- **6.** Arranque el motor del vehículo para garantizar una fuente de alimentación constante durante todo el proceso de actualización
- 7. Si tiene control de arranque/parada, desactívelo para garantizar que el motor esté en marcha continuamente
- 8. Encienda la radio.
- **9.** Conecte la unidad flash USB que contiene los archivos de la actualización en el puerto USB de su vehículo

- 10. Pulse Menú y seleccione «Configuración de SYNC» con el botón OK
- 11. Pulse la flecha hacia abajo para navegar hasta «Instalar en SYNC» y selecciónelo
- 12. Aparecerá «Iniciar instalación de SYNC»
- **13.** Seleccione «Sí» con la tecla de software izquierda
- 14. Aparecerá «Instalando archivo de SYNC» seguido por «SYNC se está reiniciando»
- **15.** Oirá un aviso de voz que indica que la instalación está en curso.
- 16. En este momento aparecerá el menú «Configuración de SYNC» que se mostrará durante los siguientes 20 minutos. No pulse ningún botón ni apague el vehículo durante este tiempo.
- Cuando la instalación haya terminado, oirá un aviso de voz. Esto indica que la instalación ha finalizado y el sistema se reiniciará de nuevo.
- **18.** Después aparecerá «Instalación finalizada» y el sistema tardará aproximadamente dos minutos en reanudar el funcionamiento normal.

Cuando haya finalizado la instalación de la actualización en su vehículo, se creará un archivo de registro (en su unidad flash USB). Utilice la página de actualización para enviar el archivo de registro y sabremos si la instalación de su sistema ha funcionado.

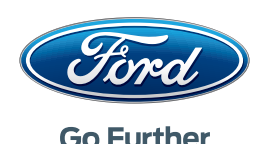

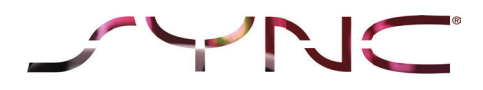

### ¿Cómo formateo mi unidad flash USB?

Cómo comprobar si su unidad USB está formateada

#### Usuarios de Mac

- 1. Inserte su unidad USB en el puerto USB de su ordenador
- 2. Abra Finder
- **3.** Haga clic con el botón derecho en su unidad USB y seleccione «Obtener información»
- 4. En Formato, debería ver el tipo de formato.

#### Usuarios de PC

- 1. Inserte la unidad USB en el puerto USB de su ordenador.
- 2. Abra Mi equipo
- **3.** Haga clic con el botón derecho en su unidad USB y seleccione «Propiedades»
- **4.** En Sistema de archivos, debería ver el tipo de formato
- 5. Si su unidad USB no tiene el tipo de formato correcto, tendrá que formatearla manualmente en el tipo correcto o utilizar otra unidad USB.

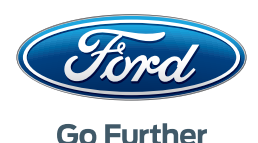